## การติดตั้ง Microsoft teams for Windows

- ดาวน์โหลดซอฟต์แวร์ Microsoft teams ที่เว็บไซต์ <u>https://products.office.com/th-th/microsoft-teams/free</u>
- 2. เลื่อนลงมา คลิก ดาวน์โหลด Teams สำหรับเดสก์ท็อปของคุณ ดังภาพ

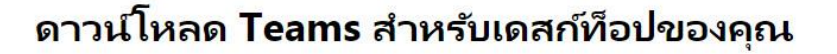

Т

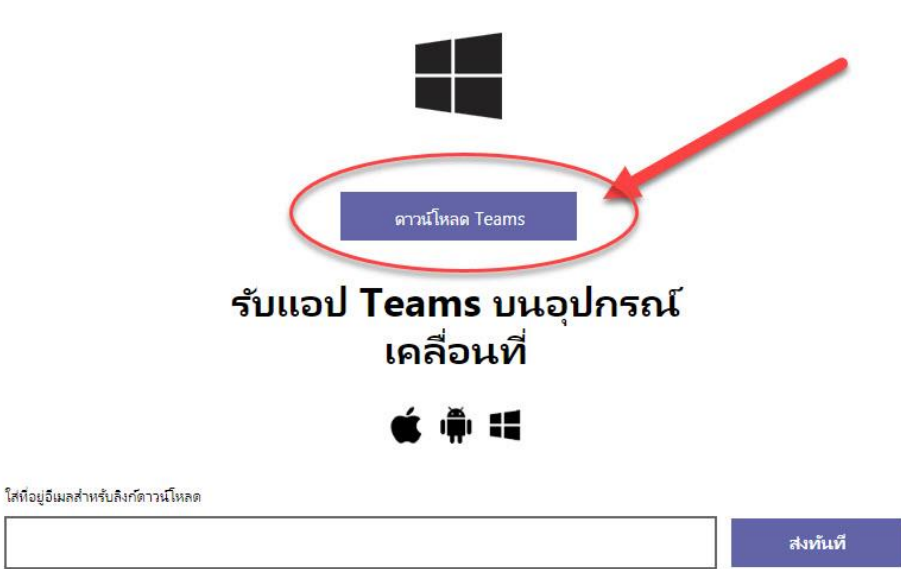

วิธีใช้ที่อยู่อีเมลของคุณ 🕕

3. เมื่อได้ไฟล์ที่ดาวน์โหลดมา จากนั้นให้ทำการติดตั้ง โดยดับเบิ้ลคลิกที่ icon

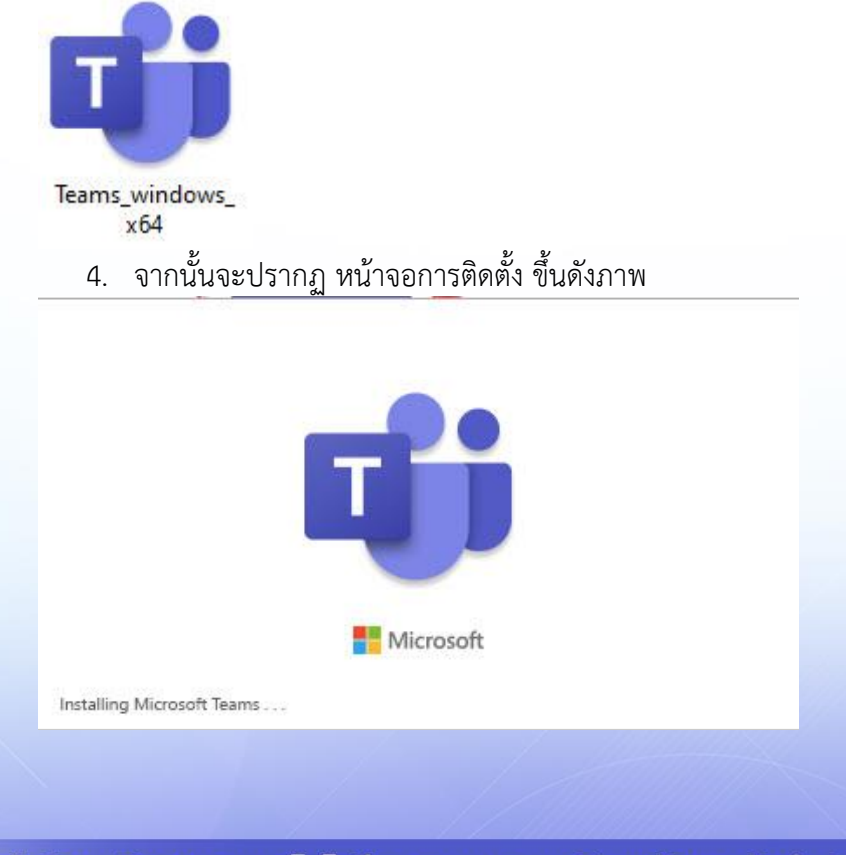

สำนักวิทยบริการและเทคโนโลยีสารสนเทศ มหาวิทยาลัยราชภัฏลำปาง

คู่มือการใช้งาน Microsoft Teams

5. เมื่อติดตั้งเสร็จแล้ว จะปรากฏหน้า login ขึ้นมา ให้ทำการ login ด้วย User

T

1. นักศึกษา login ด้วย **User <u>รหัสนักศึกษา@live.lpru.ac.th</u>** 

Password รหัสเข้าใช้งานอินเตอร์เน็ตมหาวิทยาลัย

2. บุคลากร login ด้วย User <u>ชื่อผู้ใช้งานอินเตอร์เน็ตมหาวิทยาลัย@live.lpru.ac.th</u>

## Password รหัสเข้าใช้งานอินเตอร์เน็ตมหาวิทยาลัย

| Microsoft Teams                                                     |                                                    | Login to Microsoft Teams   Microsoft |                                           |                       |         | × |
|---------------------------------------------------------------------|----------------------------------------------------|--------------------------------------|-------------------------------------------|-----------------------|---------|---|
|                                                                     |                                                    | Forgot my<br>Sign in with            | password<br>password<br>h another account |                       | Sian in | _ |
| @live.lpru.ac.th                                                    |                                                    |                                      |                                           |                       |         |   |
| Not on Teams yet? Learn me<br>Sign up for free                      | pre                                                | Terms of use                         | Privacy & cookies                         |                       |         |   |
|                                                                     | Search or type a co                                | mmand                                |                                           | <b>(2</b> ) -         |         |   |
| Activity Teams                                                      |                                                    |                                      |                                           | ැලූ සී Join or create | team    |   |
| Cher<br>Teams<br>Assignments<br>Clearatar<br>Clearatar<br>Clearatar | <br>Cຶ Cຶ<br>ฝ่ายพัฒนาสื่อและคอมพีวเตอร์<br>กราฟิก |                                      |                                           |                       |         |   |
| Pites<br><br>Apps                                                   |                                                    |                                      | L3                                        |                       |         |   |
| Help                                                                |                                                    |                                      |                                           | TH                    |         |   |

สำนักวิทยบริการและเทคโนโลยีสารสนเทศ มหาวิทยาลัยราชภัฏลำปาง